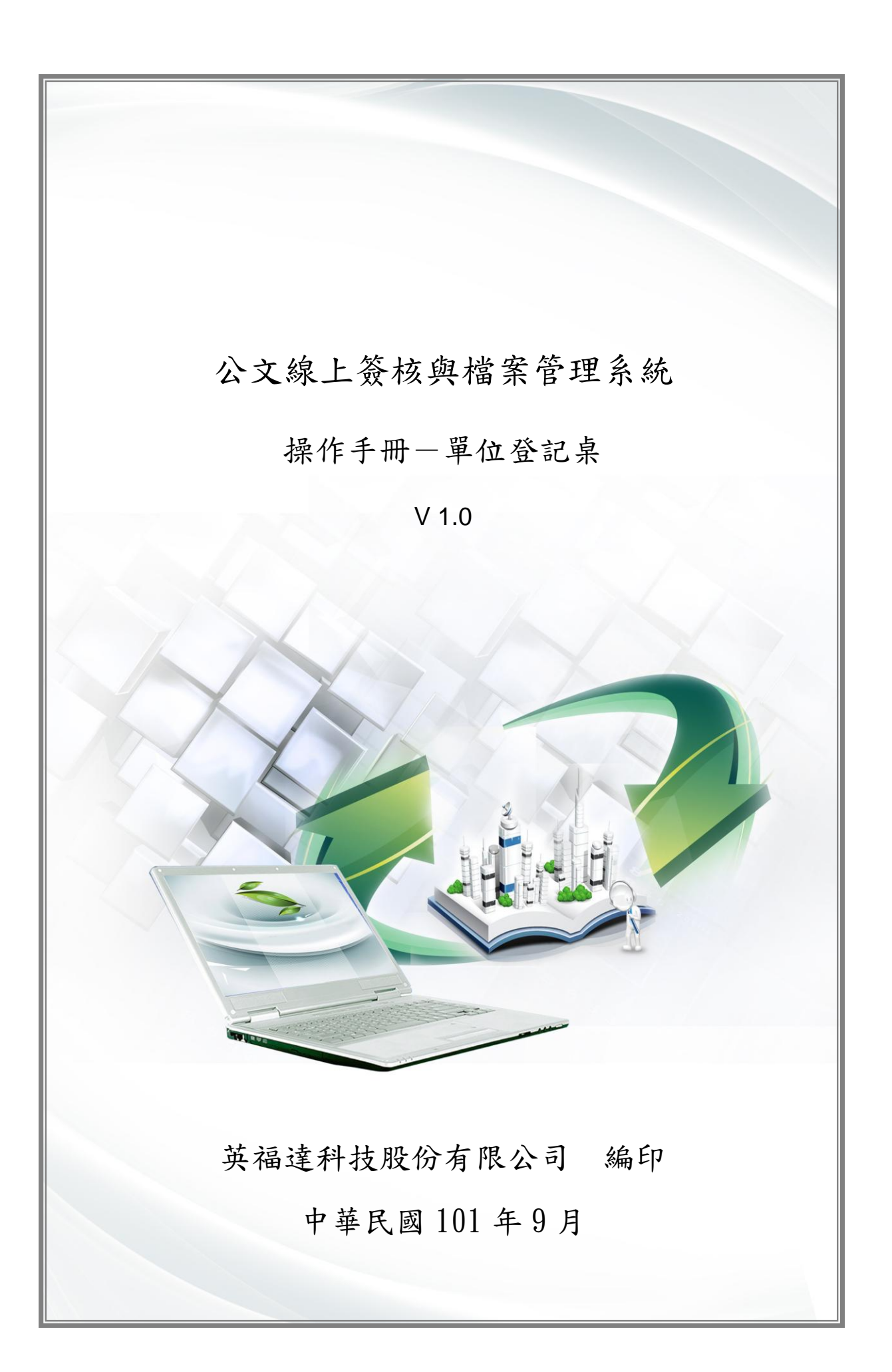

文件修訂記錄

| 版次   | 修訂說明 | 備註 | 日期        |
|------|------|----|-----------|
| V1.0 | 定版   |    | 101/09/28 |
|      |      |    |           |
|      |      |    |           |
|      |      |    |           |
|      |      |    |           |
|      |      |    |           |
|      |      |    |           |

# 目 錄

| 第一 | 章 單位 | 立登記桌作業  | 1 -    |
|----|------|---------|--------|
|    | 第一節  | 分文作業    | 1 -    |
|    | 第二節  | 申請重分    | 3 -    |
|    | 第三節  | 修改流程    | 4 -    |
|    | 第四節  | 批次作業    | 6 -    |
|    | 第五節  | 退文給承辦人  | 8 -    |
|    | 第六節  | 抽回      | 9 -    |
| 第二 | 章 單位 | 立内的公文追縱 | - 11 - |

### 第一章 單位登記桌作業

單位登記桌主要作業為分文及公文流程中的傳遞(過文),利用分 文、申請重分、送下一關···等功能,還有確認公文流程進行調整之修改 流程功能,若認為該公文仍需修改時可選擇退承辦人,請承辦人重新修 改。

在「待處理公文」中,「相同處理狀態的文」可以一次勾選並批次分 文或送下一關。若公文需要抽回處理,在工作桌「已送未收」資料夾, 可把對方尚未簽收的公文抽回重新執行流程動作。

#### 第一節 分文作業

當單位登記桌人員於「待處理公文」資料夾中,收到由總收文人 員分送的公文,或是外單位來會辦的公文,依公文內容分文給該業務 的「承辦人」或「承辦單位(單位登記桌所屬的下層單位)」。

操作步驟:

步驟1:點選「待處理公文」, ↓ ↓ 並勾選(図)要分文的公文。(處理狀態:待分文、受會待分文)

|          | T作卓 🗲           | 篩選 公文文號 |    |      |    | 原理狀態       | 「虚理狀態 ▼ (承補單位 ▼ )( 等核 |        |       |  |
|----------|-----------------|---------|----|------|----|------------|-----------------------|--------|-------|--|
| Ľ        | 公文產品處 業務助理      | 🗋 分文    |    | 申請重分 |    |            |                       |        | Ĭ     |  |
| B        | 📑 待處理公文         | 🗌 選取    | 時效 | 速密類  | 簽核 | 文號         | 附件                    | 主旨     | 處理狀態  |  |
| <b>_</b> | 已送未收<br>2       |         | 6  | 普普來  | 線  | 1010000011 | 1                     | 紙本收文測試 | 待分文   |  |
|          | □承辦公文未結案件 □追蹤公文 |         | 6  | 普普創  | 線  | 1011000001 |                       | test   | 待發文登記 |  |
| <u>_</u> | →被代理公文          |         |    | 普普創  | 線  | 1011000025 |                       | bbbbb  | 待存查   |  |

| 步驟2: | 點選 🖸 | 分文 | 按鈕 | c |
|------|------|----|----|---|
|------|------|----|----|---|

| 🗋 分文 |    | 申請重分 |    |            |    |        |       |
|------|----|------|----|------------|----|--------|-------|
|      | 時效 | 速密類  | 簽核 | 文號         | 附件 | 主旨     | 處理狀態  |
| ✓    | 6  | 普普來  | 線  | 1010000011 | 1  | 紙本收文測試 | 待分文   |
|      | 6  | 普普創  | 線  | 1011000001 |    | test   | 待發文登記 |
|      |    | 普普創  | 線  | 1011000025 |    | bbbbb  | 待存查   |

- 步驟3:出現分文視窗,以組織圖選擇下屬單位或承辦人。選擇完畢後,按確定按鈕即可。
  - ▶ 分文給下屬單位去辦理

選擇下屬單位完畢確認無誤後,按確定送出。系出現訊息視 窗告知「已傳送至 … 單位登記桌(待分文)」代表分文成功。

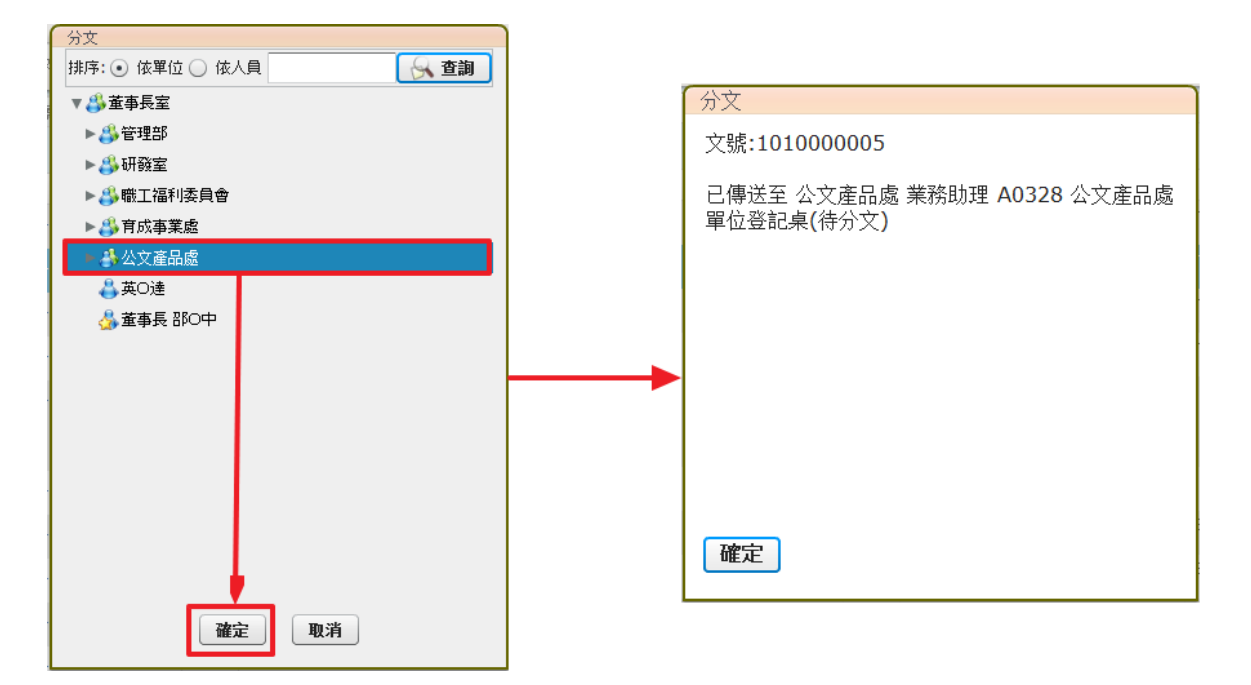

▶ 將公文分文給承辦人去辦理

選擇承辦人完畢確認無誤後,按確定送出。系統出現訊息視 窗告知「已傳送至 … (承辦人辦理中)」代表分文成功。

| 分文                 |                              |
|--------------------|------------------------------|
| 排序: • 依單位 (依人員)    | 分文                           |
| ▼ 🐉 專三部            |                              |
|                    | 又號:1010000017                |
| 🖧 經理 楊O名           | 已傳送至 惠三部 客服工程師 Δ0424 呉○玲 (承辨 |
| 🐣 謝の浩              | 人辦理中)                        |
| 👶 謝O良              |                              |
| <mark>畿</mark> 黃0閔 |                              |
| 🐣 李O霖              |                              |
| 44 黄の寧             |                              |
| ♣副理 黃O珉            |                              |
| 🐣 何O霏              |                              |
| 🐣 梁O翔              |                              |
| <b>4</b> ●潘O瑋      |                              |
| 🐣 第〇緯              |                              |
| 👃 胡〇真              |                              |
| ▲ 吳O玲              | 確定                           |
| ♣林O福               |                              |
|                    |                              |
| 確定 取消              |                              |
|                    |                              |

備註:在左方工作桌「已送未收」資料夾中,可把對方尚未 簽收的公文 1000 重分。

第二節 申請重分

當總收文所分來公文,給單位登記桌分文(處理狀態:待分文),因非本單位職掌或其他原因,可利用「申請重分」的功能退給總收文。 操作步驟:

| 步驟1: | 在「 | 待處理公文」, 美質 並勾選 (12) 要退給總收文的公 |
|------|----|------------------------------|
|      | 文。 | 點選 申請重分。(處理狀態:待分文)           |

|    | -<br>丁作卓 🗸 🖨 | 篩選 公式 | [文號 |               | 2  | 。原理狀態      | <b>.</b>   ▼][; | 承補單位           ▼ | ▼ 承 渝人 |
|----|--------------|-------|-----|---------------|----|------------|-----------------|------------------|--------|
|    | 公文產品處 業務助理   | 🗋 分文  | ×   | 申請重分          |    |            |                 |                  | Ī      |
| 12 | 📄 待處理公文      |       | 時效  | 速密類           | 簽核 | 文號         | 附件              | 主旨               | 處理狀態   |
|    | ]]已送未收       |       | 6   | <u> 晋 晋 來</u> | 線  | 1010000011 | 1               | 紙本收文測試           | 待分文    |

步驟2:出現輸入重分理由的視窗,輸入理由後,按確定。

|   |                  | 11-12 June | <br> | and a second second sec |
|---|------------------|------------|------|----------------------------------------------------------------------------------------------------|
| ſ |                  |            |      |                                                                                                    |
|   | 清輸入重分理由          |            |      |                                                                                                    |
| 1 | 非太留位業務           | 請改分士       |      |                                                                                                    |
|   | 7F7+S4=1027K775; | 0000000    |      |                                                                                                    |
|   |                  |            |      |                                                                                                    |
|   |                  |            |      |                                                                                                    |
| П |                  |            |      |                                                                                                    |
|   | ؇ 確定  🗙          | 取消         |      |                                                                                                    |
|   |                  |            |      |                                                                                                    |

步驟3: 系統出現訊息視窗告知「已傳送至 … 總收文(總收文待分 文)」,代表文已退回至總收文。

| 申請重分                                  |
|---------------------------------------|
| 文號:1010000011                         |
| 已傳送至 管理部 客服人員 ifd 管理部 總收文(總收<br>文待分文) |
|                                       |
|                                       |
|                                       |
|                                       |
| 確定                                    |

第三節 修改流程

當單位登記桌人員於待處理公文資料夾中,收到由各單位送來的 公文時,若認為該公文流程需修改時可用修改流程修改。

操作步驟:

步驟1:點選「待處理公文」, ↓ 並勾選(☑) 要修改流程的公 文,點選 🔓 修改流程

|    | T作卓 🗲          | 篩選 公文         | 篩選 公文文號 <b>會辦單位登記桌待審核</b> ▼ |        |     |            |    |  |  |  |
|----|----------------|---------------|-----------------------------|--------|-----|------------|----|--|--|--|
|    |                | <b>門</b> 。 個元 | 法程                          | □ 送下→№ |     | 退承辦人       |    |  |  |  |
|    | 職工福利委員會 福委單位登記 |               | AND THE T                   |        | " 🗶 |            |    |  |  |  |
| 日日 | 專三部 客服工程師      | 🗌 選取          | 時效                          | 速密類    | 簽核  | 文號         | 附件 |  |  |  |
|    | ▋ 待處理公文        | ✓             | 6                           | 普普創    | 紙   | 1011000089 |    |  |  |  |
|    | 🖸 已送未收         |               |                             |        |     |            |    |  |  |  |

步驟2:若需修改,請於右側組織圖中,選擇欲調整的項目,並將其 拖曳至左側流程中。

| 會辦方式選           | 傾   |      |    |    |          |      |          |      |      | 新增[會辦]單位或人員請拖曳至此 | 我的單位                  |
|-----------------|-----|------|----|----|----------|------|----------|------|------|------------------|-----------------------|
| • 順會            |     |      | 操作 | 順序 |          | 單位名稱 |          | 職位名稱 |      | 員工姓名             | 所有單位                  |
| ○ 分會            |     |      |    |    |          |      |          |      |      |                  | 排序: • 依單位 (依人員) 分子 查詢 |
|                 |     |      |    |    |          | ►₿   | to.      |      |      |                  | ▼ 🖧 董事長室              |
|                 |     |      |    |    |          |      |          |      |      |                  | ▶ 👶 管理部               |
| 會畢模式選           | 頃   |      |    |    |          |      |          |      |      |                  | ▶ 👶 研發室               |
| ● 會畢陳           | 核   |      |    |    |          |      |          |      |      |                  | ▶ 基職工福利委員會            |
| 會畢回     「     日 | 承辦人 |      |    |    |          |      |          |      |      |                  | ▶ ♣ 育成事業處             |
|                 |     |      |    |    |          |      |          |      |      |                  | ▶ 👶 公文產品處             |
|                 |     |      |    |    |          |      |          |      |      |                  | 🖧 英O達                 |
| A 14 10         |     |      |    |    | 百时末间,    |      | 5 cc 100 |      |      |                  | 🖧 董事長 部O中             |
| ✓ 医五            |     |      |    |    | Belinda. |      | 》新瑁      |      |      |                  |                       |
| 操作              | 順序  | 流程類型 | Į  |    | 單位名稱     |      | 職位名稱     |      | 員工姓名 |                  |                       |
| 利金B余            | 1   | 陳核   |    |    | 管理部      |      | 副理       |      | 楊O蘊  |                  |                       |
| 移除              | 2   | 決行層級 |    |    | 董事長室     |      | 單位登記桌    |      |      |                  |                       |
|                 | 3   | 決行回承 | 뉎人 |    | 管理部      |      | 客服人員     |      | 英O達  |                  |                       |

步驟3:流程順序可使用上下拖曳方式調整。

| 會辦方式運 | 對項                                     |                                        |       |           |         |       |       |      |      | 新增[會辦]單位或人員諸拖曳至此 |
|-------|----------------------------------------|----------------------------------------|-------|-----------|---------|-------|-------|------|------|------------------|
| 會測 💿  | <ul> <li>● 順會</li> <li>○ 分會</li> </ul> |                                        | 操作 順序 |           |         | 單位名稱  |       | 職位名稱 |      | 員工姓名             |
| ○ 分會  |                                        |                                        | 移除    | 1         |         | 職工福利委 | 員會    |      |      |                  |
|       |                                        |                                        | 移除    | 2<br>≢≋R≑ | 1       | 研發室職口 | 福利委員會 |      |      |                  |
|       |                                        | L                                      |       |           |         |       | ₹.    |      |      |                  |
| 會畢模式這 | 町                                      |                                        |       |           |         |       |       |      |      |                  |
| ⊙ 會畢陳 | 核                                      |                                        |       |           |         |       |       |      |      |                  |
| 🔵 會畢回 | 承辦人                                    |                                        |       |           |         |       |       |      |      |                  |
|       |                                        |                                        |       |           |         |       |       |      |      |                  |
|       |                                        |                                        |       |           |         |       |       |      |      |                  |
| ✔ 送出  | <b>X</b>                               | 11111111111111111111111111111111111111 |       |           | 自訂流程:   | •     | 〕新増   |      |      |                  |
| 操作    | 順序                                     | 流程類型                                   | !     |           | 單位名稱    |       | 職位名稱  |      | 員工姓名 |                  |
| 移除    | 1                                      | 陳核                                     |       |           | 管理部     |       | 副理    |      | 楊O蘊  |                  |
| 移除    | 2                                      | 會辦                                     |       |           | 職工福利委員會 |       | 單位登記桌 |      |      |                  |
|       | 3                                      | 會辦                                     |       |           | 研發室     |       | 單位登記桌 |      |      |                  |
| 移除    | 4                                      | 決行層級                                   |       |           | 董事長室    |       | 單位登記桌 |      |      |                  |
|       | 5                                      | 決行回承                                   | 辦人    |           | 管理部     |       | 客服人員  |      | 英O達  |                  |

步驟4:確定流程後,點選送出即可。

| 🖌 🖌 | <b>×</b> R | 消] <u> </u> | 自訂流程:   | 新增    |      |
|-----|------------|-------------|---------|-------|------|
| 操作  | 順序         | 流程類型        | 單位名稱    | 職位名稱  | 員工姓名 |
| 移除  | 1          | 陳核          | 管理部     | 副理    | 楊〇蘊  |
| 移除  | 2          | 會辦          | 職工福利委員會 | 單位登記桌 |      |
| 移除  | 3          | 會辦          | 研發室     | 單位登記桌 |      |
| 移除  | 4          | 決行層級        | 董事長室    | 單位登記桌 |      |
|     | 5          | 決行回承辦人      | 管理部     | 客服人員  | 英O達  |

## 步驟5:按送出後。系統出現訊息視窗告知。

| 流程設定                              |
|-----------------------------------|
| 文號:1011000075                     |
| 已傳送至 管理部 副理 A0085 楊○蕴 (送會待核<br>判) |
|                                   |
|                                   |
|                                   |
|                                   |
| 確定                                |

備註:在左方工作桌「已送未收」資料夾中,可把對方尚未 簽收的公文 [w] 100 修正。

第四節 批次作業

在「待處理公文」中,「相同處理狀態的文」可以一次勾選並批次 送下一關。常用於分文或送下一關。

操作步驟:(以單位登記桌批次分文為例)

步驟1:點選「待處理公文」, ↓ 並勾選(☑)相同處理狀態要 批次處理的公文。

| 工作桌 🗲                                      | 篩選 公文 | 1.文號 |      |    | 原理狀態       | <b>▼</b> ](▼ | 象雑單位 ▼ (     | ▼ ▲ 承維. |
|--------------------------------------------|-------|------|------|----|------------|--------------|--------------|---------|
| 職工福利委員會福委單位登記                              | 🗋 分文  |      | 申請重分 |    |            |              |              |         |
| 專三部 客服工程師                                  | 選取    | 時效   | 速密類  | 簽核 | 文號         | 附件           | 主旨           | 處理狀態    |
| - 待處理公文                                    |       | 6    | 普普來  | 線  | 1010000005 |              | test         | 待分文     |
| <ul> <li>已送未收</li> <li>承辦公文未結案件</li> </ul> | V     | 6    | 普普來  | 線  | 1010000017 | *            | 紙本收文測試。      | 待分文     |
| 1 追蹤公文                                     | ✓     | 6    | 普密來  | 紙  | 101000020  |              | 本案係密件,主旨不公開。 | 待分文     |

步驟2:點選要執行的按鈕。點選 3次,出現分文視窗。再以組織 圖選定承辦單位(承辦人),按確定按鈕即可分文。

| 1 🚨 🛙      | しく資訊 | <b>公</b> <sup>0</sup> 代理 | RE 🤳  | 二 公布 |                       | (7) 線上說明 |
|------------|------|--------------------------|-------|------|-----------------------|----------|
| 1 😰 81     | 这 [  | <b>10</b> 19(E)@10       |       |      | 万又<br>排序: ● 依單位 ● 依人員 | 🔗 查詢     |
| ,<br>篩選 公文 | 文號   |                          |       | ß    | ▼ 👶 專三部               |          |
| 门分文        | 5    | 甲請重分                     |       |      | ▲ 諶○偉                 |          |
|            | -    | 14 stoles                | 40.11 |      | ☆ 經理 楊O名              |          |
| 一直取        | 時效   | 建密現                      | 發校    | _    | 🐣 謝の浩                 |          |
|            |      |                          |       |      | 🐣 謝O良                 |          |
| 1          | 6    | 晋晋莱                      |       |      | 🐣 黃O閔                 |          |
|            | -    | AN 1 1 1 1 1 1 1         | (27)  | _    | 🐣 李O霖                 |          |
| ¥          | 0    |                          | 8     | -    | 🚑 葺0 寧                |          |
|            | 6    | 普普會                      |       |      | 🔥 副理 黄O珉              |          |
|            | 6    |                          | 89    |      | <b>4</b> ●何O霏         |          |
|            | · ·  |                          |       |      | <mark>⇔</mark> 梁O翔    |          |
|            |      |                          |       |      | <mark></mark> る● 潘O 瑋 |          |
|            |      |                          |       |      | 🐣 鄭〇緯                 |          |
|            |      |                          |       |      | 🐣 胡O真                 |          |
|            |      |                          |       |      | 🖧 吳0 玲                |          |
|            |      |                          |       |      | 🐣 林〇福                 |          |
|            |      |                          |       |      | 確定                    | 取消       |

步驟3:送出後,系統出現訊息視窗告知。

| (方)又 (1) (1) (1) (1) (1) (1) (1) (1) (1) (1)  |
|-----------------------------------------------|
| 文號:101000020                                  |
| 已傳送至 專三部 客服工程師 A0424 吳〇玲 <b>(</b> 承<br>辦人辦理中) |
| 文號:1010000017                                 |
| 已傳送至 專三部 客服工程師 A0424 吳○玲 (承<br>辦人辦理中)         |
| 文號:101000005                                  |
| 已傳送至 專三部 客服工程師 A0424 吳〇玲 <b>(</b> 承<br>辦人辦理中) |
| ▼                                             |

第五節 退文給承辦人

當單位登記桌人員於待處理公文資料夾中,收到由單位內或各單 位送來的公文時,若認為該公文仍需修改時可選擇退承辦人,請承辦 人調整。以下就各簽辦單位登記桌可退承辦人的處理狀態說明操作步 驟。

一、 承辦單位

文若在承辦單位要出單位送陳會時,處理狀態「單位登記桌待 審核」,可用 按鈕,將文送回給原承辦人。

| 篩選 公文 | て文號 |        |     | 單位登記卓待審核   | •  |
|-------|-----|--------|-----|------------|----|
| 🔓 修改  | 流程  | 🗟 送下一關 | I 🚺 | 送回承辦人      |    |
| 選取    | 時效  | 速密類    | 簽核  | 文號         | 附件 |
| ✓     | 6   | 普普來    | 紙   | 1010000019 | 1  |
|       |     |        |     |            |    |

二、 會辦單位

會辦單位的登記桌收到由單位內會畢要進陳核或往下一個流程

單位送的公文時,處理狀態「會辦單位登記桌待審核」,可用 👌 退承辦人 按鈕,將文送回給會辦的承辦人。 篩選 公文文號 會辦單位登記卓待審核 ▼ 🔁 修改流程 🔜 送下一關 🚽 退承辦人 速密類 簽核 附件 一選取 時效 文號 普普創 紙  $\checkmark$ 1011000089

三、 核判單位

核判單位的登記桌收到由各單位來陳核的公文時,處理狀態「待 核判分文」,可用陳核按鈕陳核給長官、或退承辦人按鈕退回給原承 辦人。

| 篩選 公文 | 文號 |      |    | 待核判分文      | <b>▼</b> ](▼ |
|-------|----|------|----|------------|--------------|
| 🔂 陳核  |    | 退承辦人 |    |            |              |
| 🗌 選取  | 時效 | 速密類  | 簽核 | 文號         | 附件           |
|       | 19 | 普普來  | 紙  | 1010000019 | 1            |

第六節 抽回

若公文需要抽回處理,在工作桌「已送未收」資料夾,可把對方尚未簽收的公文抽回重新執行流程動作。

操作步驟:

勾選要重分的公文,按 <sup>1</sup> <sup>1</sup> <sup>1</sup> <sup>1</sup> <sup>1</sup> <sup>1</sup> <sup>1</sup> <sup>1</sup> ,系統出現訊息視窗告知「文號:... 已 抽回」代表抽回成功。

|        | 工作点 🗳                                          | 篩選 公3      | と文號 |     |    | <b>虚理狀態</b> |    | ┃▼   承維單位 | <b>答核</b> |
|--------|------------------------------------------------|------------|-----|-----|----|-------------|----|-----------|-----------|
|        | 公文產品處 業務助理                                     | 🖌 抽回<br>深的 | 時动  | 演奏類 | 签核 | <b>立</b> 課  | 附仕 | ŤŔ        | 唇冊狀能      |
|        |                                                | M N        | 6   | 普普來 | 線  | 1010000011  | 1  | 紙本收文測試    | 待分文       |
| -<br>- | <ul> <li>□ 承辦公文未結案件</li> <li>□ 追蹤公文</li> </ul> |            |     |     |    |             |    |           |           |

| 抽回            |  |
|---------------|--|
| 文號:1010000012 |  |
| 已抽回           |  |
|               |  |
|               |  |
|               |  |
|               |  |
|               |  |
|               |  |
| 確定            |  |
|               |  |

## 第二章 單位內的公文追縱

有單位登記桌權限者,資料夾除了「待處理公文」、「已送未收」外, 會多「單位未結案件」、「單位到期案件」、「單位逾期案件」、「單位辦理 中」等資料夾。用於檢視該單位或其承辦人所辦理的公文清單。

| 追縱項目   | 說明                  |
|--------|---------------------|
| 單位未結案件 | 檢視該單位所承辦的未結公文案件。    |
| 單位到期案件 | 檢視該單位公文依時效所統計的到期案件。 |
| 單位逾期案件 | 檢視該單位所承辦的逾期未結案公文。   |
| 單位辦理中  | 檢視該單位正在承辦、會辦中的公文。   |

操作步驟:

步驟1:點選畫面左方的黃色資料夾開啟工作桌。

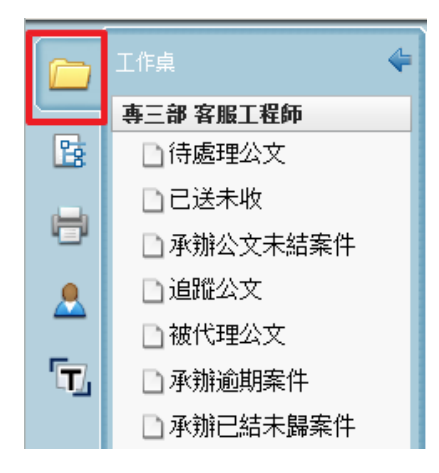

步驟2:點選自己有登記桌權限的職務工作桌。

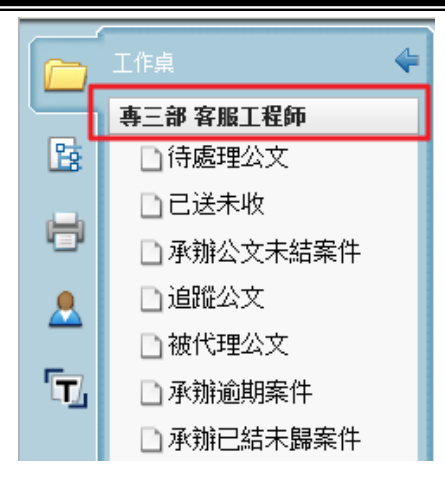

步驟3:再點選要檢視的資料夾項目,「單位未結案件」、「單位到期案件」、「單位逾期案件」、「單位辦理中」等。

|          | 工作桌 🗲      |   |
|----------|------------|---|
|          | 專三部 客服工程師  |   |
| 28       | □ 待處理公文    |   |
| <b>.</b> | 已已送未收      |   |
| -        | 🗋 承辦公文未結案件 |   |
|          | 🗋 追蹤公文     | l |
| _        | 🗋 被代理公文    |   |
| Π,       | 🗋 承辦逾期案件   |   |
|          | 🗋 承辦已結未歸案件 |   |
|          | 🗋 單位未結案件   |   |
|          | 🗋 單位到期案件   |   |
|          | 🗋 單位逾期案件   |   |
|          | 🗅 單位辦理中    |   |
|          |            |   |